# **MyClarion Student Center Quick Reference – Class Withdrawal**

- 1. Go to <u>www.clarion.edu/myclarion</u> and select "Login".
- 2. Next, click the **Student Center** link.
- 3. Click the Enroll link.

## Jane's Student Center

| Academics          |                                    |                            |                                                     | SEARCH FOR CLASSES |  |  |
|--------------------|------------------------------------|----------------------------|-----------------------------------------------------|--------------------|--|--|
| Search             | Deadlines URL This Week's Schedule |                            |                                                     | SEARCH FOR OLASSES |  |  |
| Plan<br>Enroll     |                                    |                            |                                                     | ▼ Holds            |  |  |
| My Academics       |                                    | Class                      | Schedule                                            | No. Holds          |  |  |
|                    | 8                                  | BIOL 251-C01<br>LEC (1170) | TuTh 9:30AM - 10:45AM<br>Science Tech Ctr 122       | No Holds.          |  |  |
| other academic 🔻 🚫 | 3                                  | BIOL 261-C02<br>LAB (1172) | Tu 3:00PM - 4:50PM<br>Science Tech Ctr 209 Anat Lab | To Do List         |  |  |
|                    | 3                                  | HPE 111-C05<br>LEC (2067)  | TuTh 2:00PM - 2:50PM<br>Tippin Gym 203              | No To Do's.        |  |  |

4. Click the **Drop** tab.

Note: A class drop that occurs after the drop/add period ends is a class withdrawal. Please refer to the Important Dates & Deadlines from the Academic Calendar page on the web for specific dates for withdrawing from a class: <u>http://www.clarion.edu/academics/academic-calendar.html</u>

| ne Doe     |               |           |             |                  | go to          |         | • (>>      |
|------------|---------------|-----------|-------------|------------------|----------------|---------|------------|
| Se         | earch         | P         | an          | Enroll           |                | My Aca  | demics     |
| my class   | schedule      | add       | drop        | $\triangleright$ | swap           | term ir | nformation |
| dd Clas    | sses<br>erm   |           |             |                  |                | - 1-(   | 2-3        |
| elect a te | rm then click | Continue. | reer        | Institutio       | n              |         |            |
| 0          | 2015 FALL     | Ur        | dergraduate | Clarion Un       | iversity of PA |         |            |
| 0          | 2015 WINTER   | Ur        | dergraduate | Clarion Un       | iversity of PA |         |            |
| 0          | 2016 SPRING   | Ur        | dergraduate | Clarion Un       | iversity of PA |         |            |
|            |               |           |             |                  | CONTINUE       |         |            |

#### 5. Next select the term.

| Drop Cla     | sses                 |               |                          |  |
|--------------|----------------------|---------------|--------------------------|--|
| Select Te    | rm                   |               |                          |  |
|              |                      |               |                          |  |
| Select a ter | m then click Continu | e.            |                          |  |
|              | Term                 | Career        | Institution              |  |
|              | 2015 FALL            | Undergraduate | Clarion University of PA |  |
|              | 2015 WINTER          | Undergraduate | Clarion University of PA |  |
| 0            | 2016 SPRING          | Undergraduate | Clarion University of PA |  |

6. Select the class or classes to drop and click **Drop Selected Classes**.

# Drop Classes

# 1. Select classes to drop

Courses dropped after the drop period will be assigned a 'W' (withdrawal) grade until the end of the class withdrawal period (after that time period, you will only be able to withdraw from all of your classes for the session/term in writing to the Registrar's Office).

Undergraduate students are permitted a total of FIVE individual course withdrawals during their undergraduate career.

Things to consider before withdrawing from a class especially if going from fulltime to part-time (refer to Academic Load policy on Registrar web page): financial aid, athletic eligibility, expected graduation date, veterans benefits, and scholarships. We would strongly encourage you to contact your advisor before withdrawing. It is your responsibility to contact your advisor /appropriate department.

#### 2015 FALL | Undergraduate | Clarion University of PA

## change term

CONTINUE

|   |        |                         |                                           | Enrolled                  | (S) Dropp               | ed 🔺                      | ait List | ted      |
|---|--------|-------------------------|-------------------------------------------|---------------------------|-------------------------|---------------------------|----------|----------|
| s | elect  | Class                   | Description                               | Days/Times                | Room                    | Instructor                | Units    | Status   |
|   | $\cap$ | HPE 111-C05<br>(2067)   | Health Education<br>(Lecture)             | TuTh 2:00PM -<br>2:50PM   | Tippin Gym<br>203       | G. Truitt-<br>Bean        | 2.00     | <b>~</b> |
|   |        | NURS 160-C01<br>(1955)  | Critical Thinking in<br>Nursing (Lecture) | TuTh 11:00AM<br>- 12:15PM | Science Tech<br>Ctr 120 | M.<br>Terwilliger         | 3.00     | <b>~</b> |
|   |        | NURS 365-W05V<br>(1970) | Health Prom for<br>Elderly (Lecture)      |                           | тва                     | A.<br>Brandford-<br>Dixon | 3.00     | ~        |
|   |        |                         |                                           |                           |                         | DROP SELECT               | ED CL    | ASSES    |

### 7. Click Finish Dropping.

# **Drop Classes**

1-2-3

# 2. Confirm your selection

Click Finish Dropping to process your drop request. To exit without dropping these classes, click Cancel.

2015 FALL | Undergraduate | Clarion University of PA

|                       |                               | ✓ <sup>Enrolled</sup>   | (S) Dropp         | oed 🔺 🗛            | /ait List | ed                                                                                                    |
|-----------------------|-------------------------------|-------------------------|-------------------|--------------------|-----------|----------------------------------------------------------------------------------------------------|
| Class                 | Description                   | Days/Times              | Room              | Instructor         | Units     | Status                                                                                                    |
| HPE 111-C05<br>(2067) | Health Education<br>(Lecture) | TuTh 2:00PM -<br>2:50PM | Tippin Gym<br>203 | G. Truitt-<br>Bean | 2.00      | <ul> <li>Image: A start of the start of the start of</li></ul> |
|                       |                               |                         |                   |                    | -         |                                                                                                    |
|                       |                               | CANCEL                  | Previou           | s Fini             | sh Dro    | PPING                                                                                                    |
|                       |                               |                         |                   |                    |           |                                                                                                    |

8. The View Results page confirms the drop. Make sure the status column shows success. If you have a red X, the drop did not successfully process.

| Drop Classes                |                                          | 1[2                              | $\vdash$ |
|-----------------------------|------------------------------------------|----------------------------------|----------|
| 3. View resul               | ts                                       |                                  |          |
| View the result<br>request. | ts of your enrollment request. Click Fix | K Errors to make changes to your |          |
| 2015 FALL   Undergra        | aduate   Clarion University of PA        |                                  |          |
|                             | Success: dropped                         | X Error: unable to drop class    |          |
|                             |                                          |                                  |          |
| Class                       | Message                                  | Stat                             | us       |

\*\* When you are finished in Student Center, always remember to select "Sign Out" from the top right corner of any page.